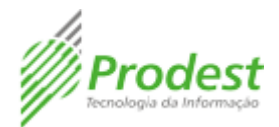

# Criar ou editar Plano de Classificação da área fim no E-Docs

1. Acesse o site do <u>E-Docs</u>, faça o *login* utilizando o seu usuário cadastrado no Acesso Cidadão. Após ser autenticado, abra a caixa de menu na parte superior esquerda, conforme destacado na imagem abaixo:

| ≡ E-Docs   | 5                                                                     |                                |                                |                                                                                |                                 |                        | • |
|------------|-----------------------------------------------------------------------|--------------------------------|--------------------------------|--------------------------------------------------------------------------------|---------------------------------|------------------------|---|
| PÁGINA INI | CIAL                                                                  |                                |                                |                                                                                |                                 |                        |   |
|            | E-Docs<br>Solução informatizada que at                                | brange um conjunto de procedim | entos e operações técnicas que | permite a eficiência e eficácia d                                              | a gestão arquivística de docume | ntos.                  |   |
|            | CONSULTA DE PROC                                                      | CESSOS                         |                                | CONSULTA DE DO                                                                 | CUMENTOS                        |                        |   |
|            | Informe o protocolo para con<br>Digite um protocolo válido. Ex: 2018- | ABC12.                         | Q                              | Informe o protocolo para consulta Digite um protocolo válido. Ex: 2016-ABC123. |                                 |                        |   |
|            | 1<br>1                                                                | *                              | Ŧ                              | S                                                                              |                                 | >                      |   |
|            | Capturar novo documento                                               | Meus documentos captu          | Documentos recebidos           | Documentos públicos                                                            | Encaminhamentos receb           | Encaminhamentos realiz |   |
|            |                                                                       |                                |                                |                                                                                |                                 |                        |   |
|            |                                                                       |                                | Autuar Novo Processo           | Caixa de Entrada                                                               |                                 |                        |   |

 Com o menu aberto, clique no item (1) CLASSIFICAÇÃO DOCUMENTAL, em seguida clique no item (2) Planos de Classificação para adicionar ou editar o Plano de Classificação do seu órgão.

| E-Docs                    |                              |                                |                                   |                                 |                        |  |
|---------------------------|------------------------------|--------------------------------|-----------------------------------|---------------------------------|------------------------|--|
| A Página Inicial          |                              |                                |                                   |                                 |                        |  |
| CLASSIFICAÇÃO DOCUMENTAL  |                              |                                |                                   |                                 |                        |  |
| Planos de Classificação 2 | ange um conjunto de procedim | entos e operações técnicas que | permite a eficiência e eficácia d | a gestão arquivística de docume | ntos.                  |  |
| DOCUMENTOS                | ESSOS CONSULTA DE DOCUMENTOS |                                |                                   |                                 |                        |  |
| PROCESSOS                 | ilta                         | ٩                              | Informe o protocolo para consulta |                                 |                        |  |
|                           | 012.                         |                                |                                   |                                 |                        |  |
|                           | *                            | <u>+</u>                       | S                                 |                                 | >                      |  |
|                           | Meus documentos captu        | Documentos recebidos           | Documentos públicos               | Encaminhamentos receb           | Encaminhamentos realiz |  |
|                           |                              | ►                              |                                   |                                 |                        |  |
|                           |                              | Autuar Novo Processo           | Caixa de Entrada                  |                                 |                        |  |

3. Para adicionar um Plano de Classificação, clique no item (1) **ADICIONAR** e para editar um Plano de Classificação já criado, clique no item (2), como mostra a imagem abaixo:

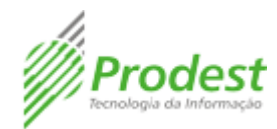

| PLANOS DE CLASSIFICAÇÃO<br>+ ADICIONAR 1<br>Código Nome Área Fim Inicio Fim<br>30 Plano de Classificação-Área Fim Sim 28/03/2018 31/12/2018                                              | ≡ E-Docs               |                                                   | Suellen Silveira Marques da Guia (PRODEST) 🛛 👔 |
|----------------------------------------------------------------------------------------------------|------------------------|---------------------------------------------------|------------------------------------------------|
| Loicionar       1         Código       Nome       Área Fim       Início       Fim         30       Plano de Classificação - Área Fim       Sim       28/03/2018       31/12/2018       I | PLANOS DE CLASSIFICAÇÃ | ão                                                |                                                |
| Código     Nome     Área Fim     Início     Fim       30     Plano de Classificação - Área Fim     Sim     28/03/2018     31/12/2018                                                     |                        | + ADICIONAR 1                                     |                                                |
| 30 Plano de Classificação - Área Fim Sim 28/03/2018 31/12/2018 🦉 🖍 🧰                                                                                                    |                        | Código Nome                                       | Área Fim Início Fim                            |
|                                                                                                    |                        | 30 Plano de Classificação - Área Fim              | Sim 28/03/2018 31/12/2018 📃 🖍 📋                |
| 003 Plano de classificação da área fim do PRODEST Sim 🧵 🗾 🗾                                                                                                    |                        | 003 Plano de classificação da área fim do PRODEST | sim 🧧 🖍 🙎                                      |
| 1 - 5 de 5 I< < > >I                                                                                                    |                        |                                                   | 1 - 5 de 5 IK K > >I                           |

## Adicionar um novo Plano de Classificação

4. Inicialmente, para adicionar um Plano de Classificação, é necessário que o usuário verifique o Código do Plano de Classificação do seu órgão junto ao Arquivo Público. O usuário que não possuir essa informação, ainda assim poderá adicionar o Plano de Classificação do órgão, com a ressalva que precisará adicionar um número qualquer no campo (1) Código e não poderá preencher a data de início de vigência antes de inserir o código correto informado pelo Arquivo Público. No campo do item (2) o usuário deverá inserir o Nome para o Plano de Classificação que será adicionado. Seguindo a recomendação visualizada na imagem abaixo, o usuário NÃO deve inserir as datas de Início e Fim da vigência no item (3), ao menos se o Plano de Classificação já esteja completamente adicionado no sistema E-docs, sem necessitar de edições. Caso o Plano de Classificação seja o da Área Fim marque o item (4) como verdadeiro, lembrando que não é possível cadastrar Plano de Área Meio e Plano de Área Fim juntos. Por fim, deve-se clicar em CRIAR no item (5), para salvar a criação do novo plano.

| ≡ E-Docs                    |                                                                                                    | (  |
|-----------------------------|----------------------------------------------------------------------------------------------------|----|
| NOVO PLANO DE CLASSIFICAÇÃO |                                                                                                    |    |
|                             | 1 Código* 2                                                                                                    | _  |
|                             | ▲ IMPORTANTE: Enquanto o Plano de Classificação estiver em elaboração, as datas de vigência NÃO devem ser<br>informadas. Quando ao menos uma data for informada, o plano é considerado finalizado e as datas NÃO poderão s<br>mais alteradas. | er |
|                             | 3 Inicio de Vigência 🗴 Fim de Vigência 🕯 Área Fim? 🗌 4                                                                                                    |    |
|                             | 5 CRIAR CANCELAR                                                                                                    |    |

### Adicionar Assuntos do Plano de Classificação

5. Para adicionar os assuntos do Plano de Classificação do órgão no E-Docs, clique no item marcado abaixo:

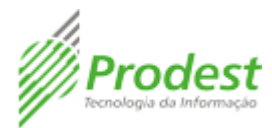

| ≡ E-Docs             |        |                                               |                                 |
|----------------------|--------|-----------------------------------------------|---------------------------------|
| LANOS DE CLASSIFICAÇ | ÃO     |                                               |                                 |
|                      | + ADIC | IONAR                                         |                                 |
|                      | Código | Nome                                          | Área Fim Início Fim             |
|                      | 30     | Plano de Classificação - Área Fim             | Sim 28/03/2018 31/12/2018 🗾 🖍 📋 |
|                      | 003    | Plano de classificação da área fim do PRODEST | sim 🗵 🖍 📋                       |
|                      |        |                                               | 1 - 5 de 5  < < > >             |

6. Após, clique em **ADICIONAR CLASSE** e preencha o formulário, como observado nas imagens a seguir:

| ≡ E-Docs    |                                                                                                    |  |
|-------------|----------------------------------------------------------------------------------------------------|--|
| CLASSES     |                                                                                                    |  |
|             | <ul> <li>← Plano de classificação da área fim do PRODEST</li> <li>+ ADICIONAR CLASSE C: EXIBIR TODOS</li></ul>             |  |
|             |                                                                                                    |  |
|             |                                                                                                    |  |
| NOVA CLASSE |                                                                                                    |  |
|             | Plano de Classificação<br>Plano de classificação da área fim do PRODEST<br>Classe Pai<br>Selecione a Classe Pai, se houver |  |
|             | Código* Nome*                                                                                                    |  |
|             | Observação                                                                                                    |  |
|             | Nivel de Classificação *<br>Selecione um Nivel de Classificação ~                                                          |  |
|             | Ativo?                                                                                                    |  |

7. No campo (1) Classe Pai, deve-se selecionar o nome da classe que o documento está relacionado. Caso esteja cadastrando uma Classe Pai, deixe este campo em branco. Nos campos (2) e (3) insira o Código e o Nome respectivamente, conforme o Plano de Classificação do órgão. Caso no Plano de Classificação que esteja adicionando no E-Docs possua OBSERVAÇÕES, transcreva-as no campo (4).

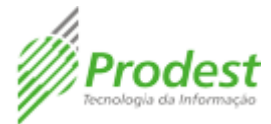

Observe as imagens a seguir que exemplificam o cadastro de uma classe do INST. DE TI E COMUNICAÇÃO DO ES - PRODEST de Área Fim:

| 2 | ARIO OFICIAL DOS PODERES DO ESTADO | EXECUTIVO |                                                   |
|---|------------------------------------|-----------|---------------------------------------------------|
| 6 |                                    |           | Vitória (ES), Quarta-feira, 26 de Agosto de 2015. |
| 0 |                                    |           |                                                   |

#### ANEXO ÚNICO TABELA DE TEMPORALIDADE DAS ATIVIDADES-FIM DO INSTITUTO DE TECNOLOGIA DA INFORMAÇÃO E COMUNICAÇÃO DO ESTADO DO ESPÍRITO SANTO - PRODEST

| CÓDIGO | ASSUNTO                                                                                                    | PRAZOS DE GUA | RDA                     | DESTINAÇÃO FINAL  | OBSERVAÇÕES                                                                                                    |
|--------|----------------------------------------------------------------------------------------------------|---------------|-------------------------|-------------------|----------------------------------------------------------------------------------------------------|
|        |                                                                                                    | FASE CORRENTE | FASE INTERME-<br>DIARIA |                   |                                                                                                    |
| 100    | GESTÃO DE TECNOLOGIA DA<br>INFORMAÇÃO E COMUNICAÇÃO - TIC                                                                                                    | *             | *                       | ۰                 |                                                                                                    |
| 100.1  | Plano Diretor de Informática                                                                                                    | Atualizável   | 05 anos                 | Guarda permanente | o documento registra as directizes<br>definidas para a área de informática<br>para todo o do Governo do Estado<br>do ES.<br>Documentos passíveis de<br>atualização, porém necessitam<br>de guarda permanente devido ao<br>caráter histórico que possuem.          |
| 100-2  | <ul> <li>Regulamentos, Diretrizes,<br/>Normas, Padrões</li> </ul>                                                                                                    | Atualizável   | 05 anos                 | Guarda permanente | São atos normativos produzidos pelo<br>Instituto, podendo ser na forma de<br>resolução, diretriz, norma ou padrão<br>de trabalho.<br>Documentos passíveis de<br>atualização, porém necessitam<br>de guarda permanente devido ao<br>caráter histórico que possuem. |
| 110    | EMISSÃO DE PARECER TÉCNICO                                                                                                    | \$            | *                       | *                 |                                                                                                    |
| 110.1  | Parecer Técnico                                                                                                    | 01 ano        | 05 anos                 | Guarda permanente |                                                                                                    |
| 120    | GERENCIAMENTO DE SOLUÇÕES DE<br>SISTEMAS DE INFORMAÇÃO                                                                                                    | ٠             | ٠                       | *                 |                                                                                                    |
| 121    | PLANEJAMENTO E EXECUÇÃO DE<br>PROJETOS DE DESENVOLVIMENTO DE<br>SISTEMAS E INFRAESTRUTURA DE TIO                                                                                                    | 01 ano        | 05 anos                 | Guarda permanente |                                                                                                    |
|        | Dossiê:<br>- Análise Crítica do projeto<br>- Ata de Reunião<br>- Componente do Sistema<br>(sistemas)<br>- Estudo de viabilidade<br>- Levantamento do projeto de<br>rede física (suporte)<br>- Levantamento do projeto de<br>rede lógica (suporte)<br>- Ugões Apraendidas (suporte)<br>- Modelo de análise (sistemas)<br>- Modelo de projeto (sistemas)<br>- Plano do projeto |               |                         |                   |                                                                                                    |
| 122    | ATENDIMENTO A SOLICITAÇÕES                                                                                                    | \$            | *                       | *                 |                                                                                                    |
| 122.1  | SA - Solicitação de Atendimento                                                                                                    | 01            | 05                      | Guarda Permanente | A guarda da informação é<br>permanente em ferramenta<br>específica. As SA' em suporte<br>papel produzidas até 2005 terão<br>temporalidade de 20 anos - prazo<br>creaceriennal mais 1 unardando os                                                                 |

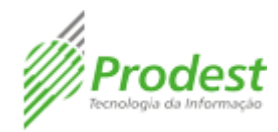

| ≡ E-Docs       |                                                                                                 | Suellen Silveira Marques da Guia (PRODEST) |  |
|----------------|-------------------------------------------------------------------------------------------------|--------------------------------------------|--|
| ALTERAR CLASSE |                                                                                                 |                                            |  |
|                | Plano de Classificação<br>Plano de classificação da área fim do PRODEST<br>                     | ~                                          |  |
| 2              | Código*<br>100 3 Norre*<br>GESTÃO DE TECNOLOGIA DA INFORMAÇÃO E COMUNICAÇÃO - TIC<br>Observação |                                            |  |
|                |                                                                                                 | <u>&amp;</u>                               |  |
|                | Assunto                                                                                         | •                                          |  |

8. No campo Nível de Classificação escolha o tipo de classe que está criando, segundo o Plano de Classificação que está inserindo no E-Docs. No exemplo do Plano de Classificação de Área Fim do INST. DE TI E COMUNICAÇÃO DO ES - PRODEST, existem apenas dois Níveis de Classificação: Assunto e Assunto (Arquivável). Os documentos dos Planos de Classificação que seguem o padrão do PRODEST devem ser classificados como Assunto (Arquivável) quando o mesmo possuir temporalidade.

Caso o Plano de Classificação que está editando siga o padrão de classificação dos documentais como do IDAF - INST. DE DEFESA AGROPECUÁRIA E FLORESTAL DO ES, basta seguir a classificação que já está indicada no Plano de Classificação.

| ≡ E-Docs       |            |                          |                                                                 |      |       |
|----------------|------------|--------------------------|-----------------------------------------------------------------|------|-------|
| ALTERAR CLASSE |            |                          |                                                                 |      |       |
|                |            | Código*<br>100           | Nome"<br>GESTÃO DE TECNOLOGIA DA INFORMAÇÃO E COMUNICAÇÃO - TIC |      |       |
|                | Sele       | ecione um Nível de Class | sificação                                                       |      |       |
|                | Digite     | e aqui para filtrar      |                                                                 |      | ^     |
|                | ۲          | Assunto                  |                                                                 |      |       |
|                | $\bigcirc$ | Assunto (Arquivável)     |                                                                 |      |       |
|                | $\bigcirc$ | Atividade                |                                                                 |      |       |
|                | $\bigcirc$ | Função                   |                                                                 |      |       |
|                | $\bigcirc$ | Subfunção                |                                                                 |      |       |
|                | $\bigcirc$ | Tipo Documental          |                                                                 |      |       |
|                |            |                          |                                                                 | CANC | CELAR |
|                |            | Ativo? 🗸                 |                                                                 |      |       |

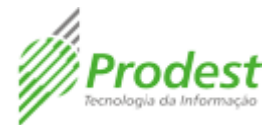

#### TABELA DE TEMPORALIDADE DE DOCUMENTOS IDAF (ATIVIDADES FIM)

|                    |        |                                                                                                  | PRAZO DE      | GUARDA                | DESTINAÇÃO           |                                                                                                    |  |
|--------------------|--------|--------------------------------------------------------------------------------------------------|---------------|-----------------------|----------------------|----------------------------------------------------------------------------------------------------|--|
|                    | CÓDIGO | ASSUNTO                                                                                          | FASE CORRENTE | FASE<br>INTERMEDIÁRIA | FINAL                | OBSERVAÇÕES                                                                                                    |  |
| FUNÇÃO             | 100    | GESTÃO DA POLÍTICA DE DEFESA AGROPECUÁRIA E<br>FLORESTAL DO ESTADO                               | *             | *                     | *                    |                                                                                                    |  |
| ATIVIDADE          | 101    | PLANEJAMENTO E NORMATIZAÇÃO                                                                      | *             | *                     | *                    |                                                                                                    |  |
| TIPO<br>DOCUMENTAL | 101.1  | ESTUDOS, PROJETOS, NORMAS E MANUAIS                                                              | 5 anos        | 10 anos               | Guarda<br>permanente |                                                                                                    |  |
| SUBFUNÇÃO          | 110    | INSPEÇÃO E FISCALIZAÇÃO VEGETAL                                                                  | *             | *                     | *                    |                                                                                                    |  |
| ATIVIDADE          | 111    | INSPEÇÃO E FISCALIZAÇÃO DE PRODUTOS<br>AGROTÓXICOS EM ESTABELECIMENTOS E<br>PROPRIEDADES         | *             | *                     | *                    | Legislação de Agrotóxicos: Lei Estadual nº 5.760 de 02 de Dezembro<br>de 1996, Alterada pela Lei Estadual nº 6.469 de 11 de Dezembro de<br>2000.                                                                                                    |  |
|                    | 111.1  | TERMOS DE INSPEÇÃO                                                                               | 2 anos        | *                     | Eliminação           | Documentos em formato de bloco com 4 vias. Este item corresponde<br>las vias do Departamento/Escritório Central el do bloco. Uma via é<br>anexada co Processo de Auto de Infração de Agrotaticas - Código<br>111.7, de guarda permanente. Caso relo seja aberto processo a via do<br>mesmo deve ser arguivada por 2 anos e depos eliminada. Uma vai<br>fica com o fiscatizado. A via do bloco fica no Escritório responsável<br>pela emissão. |  |
| TIPO<br>DOCUMENTAL | 111.2  | AUTOS DE INFRAÇÃO                                                                                | 2 anos        | *                     | Eliminação           | Documentos em formato de bloco com 4 vias. Este item corresponde<br>da vias do Departemento/Escritório Central e do bloco. Uma via é<br>anexada ao Processo de Auto de Infração de Agrotóvicos - Código<br>11.7, de parada permanente. Uma via fica com o fiscalizado. A via do<br>bloco fica no Escritório responsável pela emissão.                                                                                                    |  |
|                    | 111.3  | AUTOS DE INTERDIÇÃO E AUTOS DE<br>DESINTERDIÇÃO DE PRODUTOS AGROTÓXICOS E/OU<br>ESTABELECIMENTOS | 2 anos        | *                     | Eliminação           | Documentos em formato de bloco com 4 vias. Este item corresponde<br>da vias do Departamento/Escritório Central e do bloco. Uma via e<br>arexada ao Processo de Auto de Intração de Agritotivos - Código<br>11.7, de guarda permanente. Caso não seja abento processo a via do<br>mesmo deve ser arquivada por 2 anos e depois eliminada. Uma via<br>fica com o ficacizado. A via do bloco fica no Escritório responsável<br>pela emissão.     |  |

 Após selecionado o Nível de Classificação, indique se o documento está (1) Ativo, ou não, e clique em (2) CRIAR.

| ≡ E-Docs       |                                     |                                                                 | Q |
|----------------|-------------------------------------|-----------------------------------------------------------------|---|
| ALTERAR CLASSE |                                     |                                                                 |   |
|                | Código*<br>100                      | Nome"<br>GESTÃO DE TECNOLOGIA DA INFORMAÇÃO E COMUNICAÇÃO - TIC |   |
|                | Observação                          |                                                                 |   |
|                | Nivel de Classificação *<br>Assunto | A)<br>•                                                         |   |
| 1              | Ativo?                              |                                                                 |   |
| 2              | CRIAR                               |                                                                 |   |

 Para adicionar classes que estejam associadas a uma outra classe, clique no item (1) e em seguida no item (2), como indica a imagem abaixo. Ao clicar no item (2) um novo formulário será aberto trazendo o campo Classe Pai já preenchido pela classe associada a ele.

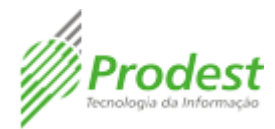

| ≡ E-Docs    |                                                                                                    |  |
|-------------|----------------------------------------------------------------------------------------------------|--|
| CLASSES     |                                                                                                    |  |
|             | Plano de classificação da área fim do PRODEST     + ADICIONAR CLASSE :: EXIBIR TODOS     1 2     2 |  |
|             | + 100 - GESTAO DE TECNOLOGIA DA INFORMAÇÃO E COMUNICAÇÃO - TIC                                     |  |
| ≡ E-Docs    |                                                                                                    |  |
| NOVA CLASSE |                                                                                                    |  |
|             | Plano de Classificação<br>Plano de classificação da área fim do PRODEST                            |  |
|             | Classe Pal<br>100 - GESTÃO DE TECNOLOGIA DA INFORMAÇÃO E COMUNICAÇÃO - TIC                         |  |
|             | Código* Nome*                                                                                      |  |
|             | Observação                                                                                         |  |
|             | Ninal Ha Massifinanăn *                                                                            |  |

11. Para editar uma classe já criada clique no item (1). Para excluir, clique no item (2)

| CLASSES                                                            |  |
|--------------------------------------------------------------------|--|
|                                                                    |  |
| ← Plano de classificação da área fim do PRODEST                    |  |
| + ADICIONAR CLASSE 🖸 EXIBIR TODOS 👙 RECOLHER TODOS                 |  |
| + 100 - GESTÃO DE TECNOLOGIA DA INFORMAÇÃO E COMUNICAÇÃO - TIC : + |  |